# TELEDYNE LECROY Everywhereyoulook<sup>™</sup>

# 980 HDMI 2.0 Video Generator Module

# Application Note HDR Lab

Rev: B1

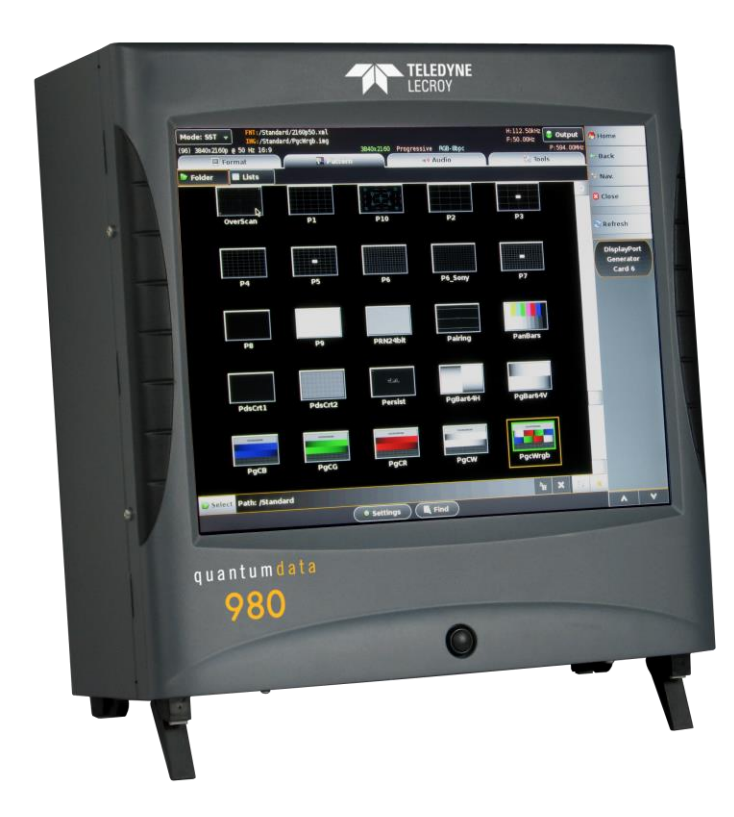

## Testing UHD Displays with HDR Lab Test Patterns

In order to address the HDR needs of the industry from Device Manufacturers to HDR content Post-Production, Teledyne LeCroy has worked together with industry experts Joe Kane of Joe Kane Productions and Florian Friedrich to develop this new test option "HDR Lab." The solutions use the 980 HDMI 2.0 Protocol Analyzer and the HDMI 2.0 Video Generator modules. There are two test applications:

- HDR Display Test Suite Verifies various HDR attributes such as: peak brightness, native contrast, color decoding, signal clipping, and color gamut on an HDR-capable UHD TV using a variety of test patterns (below) while enabling the user to change important signal parameters to test the response of any given HDR display.
- HDR End-to-End Validation in Post Production Verifies HDR metadata, signal levels and many more relevant parameters throughout the post production process. Reference images can be compared with HDR workflow outputs.

The HDR Lab utility is supported by the 980 HDMI 2.0 Video Generator module. The HDR Lab utility is an optional test pattern pack that requires a license to use. The illustration below depicts the test setup.

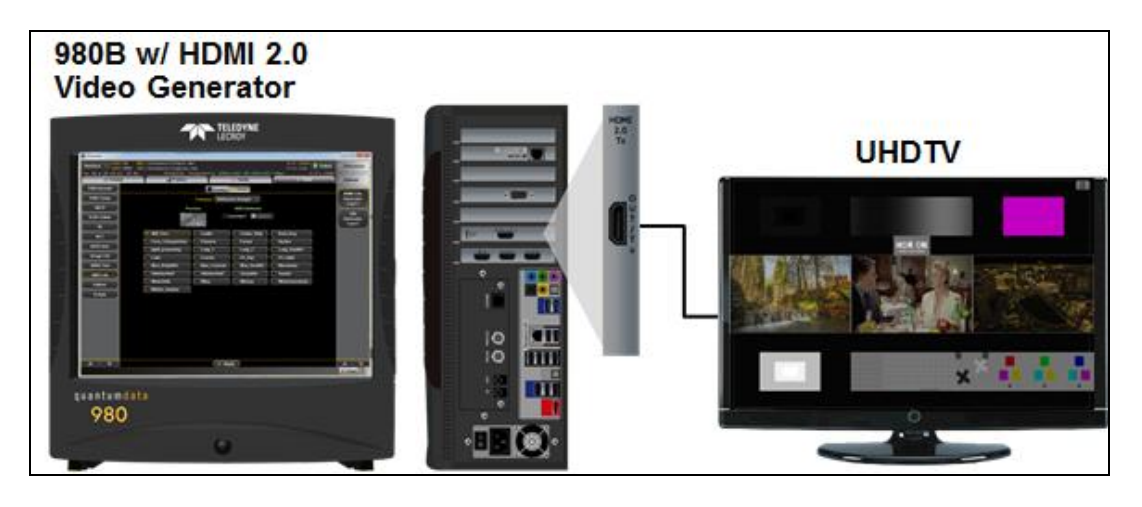

The following table describes just some of the Test Patterns and Reference Images that comprise the HDR Lab utility. Additional test patterns and test images are included and will be described in subsequent versions of this application note.

| HDR Lab Test Patterns    |                                                                                                    |  |
|--------------------------|----------------------------------------------------------------------------------------------------|--|
| Test Pattern Name        | Function, Pattern Layout and Use                                                                                                    |  |
| Combination Test Pattern | B<br>C<br>D<br>HDR ON<br>Ween sold what<br>F<br>F<br>F                                                                                                    |  |
| G                        |                                                                                                    |  |
| Function                 | The Combination Test Pattern's top and bottom portion provide a quick overview of display conditions for black level, white level, HDR on (status information) in the display, color, gray scale with bit depth, resolution, overscan, color decoding, and a 50% gray level. The three images in the center provide example of images color graded for HDR-10, P3 color in a BT.2020 container, mastered at 1,000 nits. |  |

| HDR Lab Test Patterns |                                                                                                    |  |
|-----------------------|----------------------------------------------------------------------------------------------------|--|
| Test Pattern Name     | Function, Pattern Layout and Use                                                                                                    |  |
| Pattern Layout        | The patterns at the top of the image deal primarily with dark part of what can be conveyed in an image while the ones at the bottom deal with resolution color and the bright parts of the image.                                                                                                    |  |
|                       | At the top left [A] we have steps near black. Since the PQ curve is absolute we'll call out specific intensities as light levels instead of signal levels. The center of and outside of the rectangle [B] is at black. The band in between is at 0.1 nits.                                                                                                    |  |
|                       | The top middle contains a sine wave taking us from 0.1 to 100 nits [C]. Just below the gray ramp is our on screen indication of HDR being on or off. If the letters in 'HDR ON [D] when solid white' are all white then HDR is on in your set. If there are changing shades of gray then HDR is off or tone mapping is not working correctly You can set metadata in the generator to indicate to the display that HDR should be on or should be off.                                                                             |  |
|                       | The top right shows patches of primary and secondary colors (red, green, blue, cyan, magenta and yellow) [E]. They are 75% in luminance level, 100% color saturation. The 75% level was chosen as it is about 1,000 nits, the level at which most of the current HDR content is being mastered. When we say it is 100% saturated we mean it is a single color with other color channels set to black level. If it is red it is only red and the red is at a level of 75%. There is no blue or green content.                      |  |
|                       | The center of the combination pattern shows parts of demonstration materials [F]. For the purposes of the generator they are currently single frames from a motion sequence that may later be available in motion from the generator.                                                                                                    |  |
|                       | The bottom left is a set of rectangles at levels above 1,000 nits [G]. In a 1,000 nit display they should all appear to be one level.                                                                                                    |  |
|                       | The grid in the center varies from dark to light on a 100 nit background [H]. It's used for determining if there is any excessive image enhancement happening in the picture. You'll see ringing around the edges of the grid if there is image enhancement. The white in the pattern doesn't go any higher than 1,000 nits.                                                                                                    |  |
|                       | Just to the right of center are two plus symbols [I], one black and the other at 250 nits. Their edges have been slightly softened so the diagonal edges shouldn't be jagged. Under some circumstances they might trigger streaking in the display. They are against a 100 nit background. In the corners of this section there are references for full and half resolution, vertically, horizontally and in a checkerboard.                                                                                                    |  |
|                       | The bottom right portion of the pattern is a reference for color decoding [J]. The source signal is stored in RGB, while the generator is capable of converting it using the BT 2020 Y Cb Cr equations. Using the red, green and blue only capability of some sets you'll be able to inspect how well each of the channels is represented. Details for what you should be seeing are illustrated in the section describing color bars with a gray reference.                                                                      |  |
| Description of Use    | This pattern is designed to be fully functional in the HDR mode of a UHD set as levels in it are specific to the PQ based HDR-10. It serves as a quick reference for black and white levels,, BT 2020 Y Cr Cb color decoding, sharpness, resolution and overall image quality. Primary color measurements can be made on the patches in the upper right corner and peak light output capability can be measured in the bottom left of the pattern as long as there are no image uniformity issues or significant APL limitations. |  |

| HDR Lab Test Patterns |                                                                                                    |  |
|-----------------------|----------------------------------------------------------------------------------------------------|--|
| Test Pattern Name     | Function, Pattern Layout and Use                                                                                                    |  |
| Clipping Test Pattern |                                                                                                    |  |
| A                     | C C C C C C C C C C C C C C C C C C C                                                                                                    |  |
| one dosta             |                                                                                                    |  |
| d Deess<br>La ress    |                                                                                                    |  |
| Function              | The Clipping pattern is designed to be a quick human inspection pattern to subjectively test for clipping, tone mapping, peak luminance and adherence to the PQ curve. The clipping and tone mapping can be assessed subjectively by inspection. The measuring and calibration of the luminance can be assessed objectively using a measurement sensor or a professional camera with descent manual exposure. The UHD TV under test should be set in the HDR mode for all tests.                                                                                                    |  |
| Pattern Layout        | The Clipping Test pattern is comprised of the following elements: There is a 0 nit vertical band on left side [A] and the 500 nit vertical band on the right side [B]. There is a set of 9 elements in the center arranged as a $3x3$ grid. The upper left box [C] in the $3x3$ grid is a 100 nit box. The upper right box [D] in the $3x3$ grid is an index indicating the percent luminance for each of the letter gradations in the remaining colored elements in the $3x3$ colored box grid. The index also relates the percent luminance to a nit value assuming a display following the absolute PQ EOTF (SMPTE 2084). There are six colored boxes for the primary and secondary colors. These colored boxes are 100% color saturation. Each colored boxes (example yellow [E]) and the luminance box [F] are concentric bands which have lettered indications on each of the bands that correspond to the percent luminance and the number of nits in each circular band. On a 1000 nit display, with 1000 nit metadata for the maximum luminance of the mastering display, we expect a solid circle in the center reaching out to the 1000 nit indicator (J) +- 5% according to the tone mapping strategy of the display manufacturer. |  |

| HDR Lab Test Patterns |                                                                                                    |
|-----------------------|----------------------------------------------------------------------------------------------------|
| Test Pattern Name     | Function, Pattern Layout and Use                                                                                                    |
| Description of Use    | The pattern is valid for multiple mastering situations, if the HDR metadata is injected accordingly. 1,000 nit mastering luminance is the default value set for this pattern. The vertical bands on the left [A] and the right [B], and the box at [F] may be used to determine if the display is properly following the Perceptual Quantization (PQ) curve.                                                                                                    |
|                       | The 100% saturated primary and secondary colored concentric bands in the 3x3 grid are used to test for clipping according to the mastering luminance set by the HDR metadata (default: 1000 nit). As you move inward on any of these circular bands from A to S, you are increasing the luminance. On a 1,000 nit display and using the 1000 nit mastering luminance metadata, you should be able to distinguish the bands from A to about J (75% luminance on a 1000 nit display) but from about J to S, you should not be able to distinguish the bands, in other words the colors should be able to distinguish the bands from A to about L with 1,400 nit metadata, you should be able to distinguish the bands from A to about L with the remaining bands from L to S indistinguishable. The last band that is distinguishable, example J would represent the peak luminance of the display, which for a 1000 nit display would be 1,000 nits. |
|                       | If the metadata were mastered at 10,000 nit luminance, you would be able to distinguish all the bands because in that case the display would tone map the colors and luminance levels that were beyond to the capabilities of the display to the display's color or luminance capabilities.                                                                                                    |
|                       | Alternatively, were the display under test to be set in the SDR mode, you would expect to be able to distinguish all bands. All luminance levels would be viewable up to 100% which would correspond to 100 nits. In this case tone mapping would occur to reassign color and luminance values that were beyond to the capabilities of the display to the display's color or luminance capabilities.                                                                                                    |
|                       | The user could use the 980 HDMI 2.0 Video Generator InfoFrame Utility to test different metadata scenarios such as 1,000 nit, 4,000 nit and 10,000 nit mastering luminance.                                                                                                    |

### 980 HDMI 2.0 Video Generator - User Guide

| HDR Lab Test Patterns                                |                                                                                                    |  |
|------------------------------------------------------|----------------------------------------------------------------------------------------------------|--|
| Test Pattern Name                                    | Function, Pattern Layout and Use                                                                                                    |  |
| Luma Resolution Test Pattern           A           D |                                                                                                    |  |
|                                                      |                                                                                                    |  |
| Function                                             | This Luma Resolution pattern is designed to be a quick human inspection pattern to subjectively test for proper handling of resolution without color being involved. It uses 1 to 100 nits in HDR mode to ensure that there should never be any clipping                                                                                                    |  |
| Pattern Layout                                       | The Luma Resolution Test pattern is comprised of the following elements: A luma sine wave resolution vertical sweep on the top [A] to [B] and a luma sine wave resolution horizontal sweep on the bottom [C] to [D]. The sine waves vary from a luminance of 1 to 100 nits for each cycle and at a frequency that ranges from 2% to 50% of the Nyquist frequency from start to end of each sweep. Both frequency sweeps are linear. |  |
| Description of Use                                   | Check the pattern in both RGB and YCbCr in all sampling modes: 4:4:4, 4:2:2 and 4:2:0. Also check for different bit depths. In none of these colorimetry or sampling modes should the observer see any chroma. There should be no loss of resolution; the waves should all be distinguishable. Interferences (ringing) are indicating edge enhancement, masking some of the original information.                                   |  |

#### 980 HDMI 2.0 Video Generator - User Guide

| HDR Lab Test Patterns         |                                                                                                    |  |
|-------------------------------|----------------------------------------------------------------------------------------------------|--|
| Test Pattern Name             | Function, Pattern Layout and Use                                                                                                    |  |
| Chroma Resolution Test Patter |                                                                                                    |  |
| Function                      | The Chroma Resolution pattern is designed to be a quick human inspection pattern to subjectively                                                                                                    |  |
| Pattern Layout                | The Chroma Resolution pattern is comprised of the following elements: A chroma sine wave resolution vertical sweep on the top [A] to [B] and a chroma sine wave resolution horizontal sweep on the bottom [C] to [D]. The sine wave's green and magenta colors are fully saturated at their peaks at each frequency but vary in dynamic range only up to 50% throughout each sine wave cycle at their peak. The frequency of the sine wave sweep ranges from 2% to 25% of the Nyquist frequency from start to end of each sweep. Both frequency sweeps are linear.                                                                                                    |  |
| Description of Use            | Check the pattern in both RGB and YCbCr in all sampling modes: 4:4:4, 4:2:2 and 4:2:0. Also check for different bit depths. In none of these colorimetry or sampling modes should the observer see any chroma other than magenta or green or something in between. The green and magenta at their peaks should look equally saturated. There should be no gray, black or highlighted color between the colors nor should there be any blue or red chroma even in 4:2:2 or 4:2:0. The edges should not be desaturated, i.e. the area between the peaks should not look grayish or black. There should be no loss of resolution; the waves should all be distinguishable. Interferences (ringing) are indicating edge enhancement, masking some of the original information. |  |

| 980 HDMI 2.0 Video Generator - User Guide R |                                                                                                    | Rev. E                                                              |
|---------------------------------------------|----------------------------------------------------------------------------------------------------|---------------------------------------------------------------------|
| HDR Lab Test Pattern                        | IS                                                                                                    |                                                                     |
| Test Pattern Name                           | Function, Pattern Layout and Use                                                                                                    |                                                                     |
| HDR Pluge Test Pattern                      |                                                                                                    |                                                                     |
| t <mark>L</mark> eisensen                   |                                                                                                    | M                                                                   |
| AB                                          |                                                                                                    |                                                                     |
| E F                                         | G H                                                                                                    | F E                                                                 |
|                                             |                                                                                                    |                                                                     |
|                                             |                                                                                                    |                                                                     |
|                                             |                                                                                                    |                                                                     |
|                                             |                                                                                                    |                                                                     |
|                                             | la la la la la <mark>к</mark>                                                                                                    |                                                                     |
|                                             |                                                                                                    |                                                                     |
|                                             |                                                                                                    | M N                                                                 |
| Function                                    | To assess/adjust the brightness of a display in HDR                                                                                  |                                                                     |
| Pattern Layout                              | The pattern consists of a background at video black [A] with a syn                                                                   | nmetrical PLUGE on the left and                                     |
|                                             | used for adjusting the Brightness control in SDR displays. It has b                                                                  | ern [D]. It is based on a pattern<br>been adapted to meet the needs |
|                                             | PLUGE contains three bars: a below black bar -0.1 nit [E], 0.05 n                                                                    | it bar [F], 0.1 nit bar [G] on the                                  |
|                                             | nit [J] and 12.5 nit [K]. These values were chosen based on the F<br>Electro-Optical Transfer Function (EOTF) of an HDR display. The | Perceptual Quantization (PQ)<br>ere are 10 rectangles on the top    |
|                                             | and bottom which range from 0.01 nits [L] to 0.1 nits [M] in 0.01 r                                                                  | it steps.                                                           |

Rev. B1

| HDR Lab Test Patterns |                                                                                                    |  |
|-----------------------|----------------------------------------------------------------------------------------------------|--|
| Test Pattern Name     | Function, Pattern Layout and Use                                                                                                    |  |
| Description of Use    | The levels in this PLUGE pattern are specific to the 1,000 nit master using the PQ version of HDR. The pattern has been designed to function the same way as the SDR version of PLUGE but at levels specific to 1,000 nit PQ curve. This particular pattern is not correct for use in the SDR mode of a display.                                                                                              |  |
|                       | The PLUGE is on both sides of the center to provide a greater opportunity to set black taking image uniformity and viewing angle into account when setting the brightness control. There are two above black steps [F] [G] in the PLUGE, one really close to black and the other a little further above it. The step below black may or may not be visible depending on where the individual set clips black. |  |
|                       | The HDR-10 system we are using assumes nothing useful in picture information will go below black. Some sets will accommodate the below black portion of this signal just to make it easier to properly set the Brightness control. Others won't and there will be nothing lost in the picture if the set clips everything below black.                                                                        |  |
|                       | Turn the brightness control up far enough so the strip just above black [G] is clearly visible. Turn the control down to the point where the just above black stripe disappears into the black background. Raise the Brightness control just enough for the strip to reappear. This is the correct setting for black.                                                                                         |  |
|                       | If the below black stripe is visible when the Brightness control is turned up, turn the control back down to the point where the below black [E] stripe disappears into the background with the just above black strip still being visible.                                                                                                    |  |
|                       | The pattern has a low average picture level (APL). As much as white levels may change in the HDR mode depending on APL black level should remain fixed.                                                                                                    |  |
|                       | In some displays you'll never actually reach black, an absence of light. What you reach is a digital cut-off, a point where information in the video signal is no longer displayed. Any information in the signal above black will be displayed, even if it looks slightly washed out because the set can't make an absence of light.                                                                         |  |
|                       | The center grayscale [D] allows for a quick determination of the color of gray. Many calibrators use this pattern as a reference for quickly adjusting a grayscale as it allows one to see what is happening to the entire gray scale as adjustments are being made.                                                                                                    |  |

### 980 HDMI 2.0 Video Generator - User Guide

| HDR Lab Test Patterns     |                                                                                                    |
|---------------------------|----------------------------------------------------------------------------------------------------|
| Test Pattern Name         | Function, Pattern Layout and Use                                                                                                    |
| Reverse Ramp Test Pattern |                                                                                                    |
| C                         |                                                                                                    |
| 8                         | O Sound of gaps 20 R<br>ditter name added                                                                                                    |
| A                         |                                                                                                    |
| В                         |                                                                                                    |
| C                         |                                                                                                    |
| Function                  | The Reverse Dither Ramps test pattern provides a look at how well the display is doing at producing a smooth gray scale with no apparent steps. It helps assess color bit depth handling and gray tracking. Through visual inspection an assessment can be made as to whether the display is handling 10 bit color properly. Also the bidirectional nature of the ramps enables an assessment as to whether improper bit depth handling or setting is related to a problem at a specific luminance level or a region of the display.                                           |
| Pattern Layout            | The Reverse Dither Ramp test pattern is comprised of two luminance ramps running in the opposite directions [A] and [B]. The top and bottom horizontal bands [C] are at black. There has been some low level static dither noise added across the entire image to make it easier to discern banding. The ramps are in the center of the image. The top ramp goes from 25% luminance on the left to 75% luminance on the right. The lower ramp goes from 75% luminance on the left to 25% luminance on the right. There are indicators on the ramp to show the luminance level. |
| Description of Use        | The ramps in this pattern should be smooth with no visible stepping (banding) from one level to another which would indicate improper rendering of 10 bit content. The amplitude is limited to 75% reflecting the 1,000 nit mastering level. There should be no chroma artifacts—no color detectable. If color is observed this means that the gray tracking on the display is improper. Switch between 8 bit mode and 10 bit mode on the video generator and verify that there is a difference on the display.                                                                |

| ColorBars Te | st Pattern |                                                                                                    |  |
|--------------|------------|----------------------------------------------------------------------------------------------------|--|
|              |            |                                                                                                    |  |
|              |            |                                                                                                    |  |
|              |            |                                                                                                    |  |
|              |            |                                                                                                    |  |
|              |            |                                                                                                    |  |
|              |            |                                                                                                    |  |
|              |            |                                                                                                    |  |
|              |            |                                                                                                    |  |
|              |            |                                                                                                    |  |
| Function     |            | To assess color decoding and or assist in determining the best operating positions of the Color and or Tint control.                                                                                                    |  |
| Pattern Layo | ut         | This pattern is specific to HDR-10 and the PQ EOTF, but also works for SDR. It consists of a 50 % gray background with yellow, cyan, green, magenta, red, and blue rectangles on the top and bottom rows in the image. The colors are 50% in level and are reversed in direction from the top to the bottom. The original signal in the generator is stored as a RGB signal gets converted according to the requirements (for example the ITU 2020 specifications for YCrCb) |  |

#### **Description of Use**

This pattern was designed to better serve the function of checking and adjusting color decoding in all component video systems. Its larger area of reference gray makes it much easier to use, especially when dealing with user menu graphics that often cover just the area you want to see in the conventional color bar pattern. This pattern is particularly useful when trying to evaluate the conditions of the green and red channels after levels have been properly set while looking at the blue channel.

Decoder adjustments should be made looking at the blue channel. You'll find a blue only function in the user menu of several brands of TV sets. Alternately you can use the blue filter that comes with some calibration discs. When looking at the blue channel all of the areas of the blue in the image should be the same intensity.

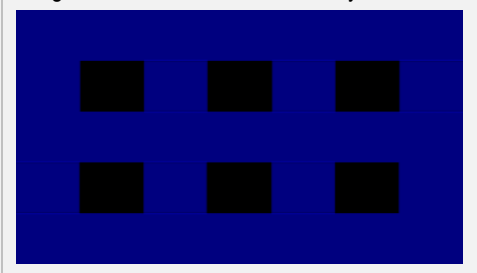

All areas of blue should be the same intensity (above).

The two images below show the adjustment color control:

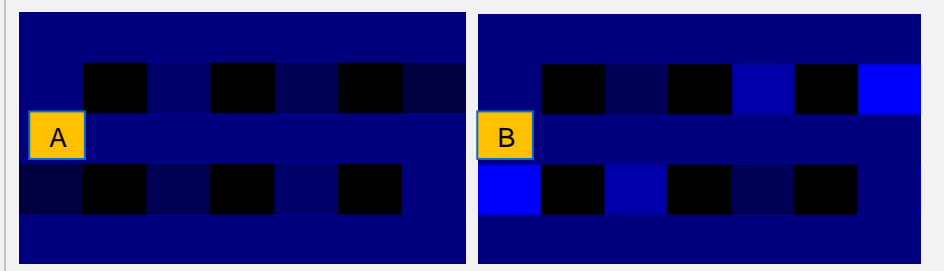

If the color control is low in level some of the areas will be desaturated as shown above [A]. If the color control is set high in some of the areas they will look oversaturated as shown above [B].

In a component video system the Tint control should not be active but a number of TV set manufacturers make it active anyway. If it is functional adjusting it will affect the inside squares more than the outside squares. Adjust it so the squares are equal in level with the reference areas. If the Tint control is active it may interact with the Color control making it necessary to go back and forth between the two controls to get the desired results. If the set won't do exactly as it is supposed to do get as close to correct as you can.

Once the blue channel is set properly the other two channels should be checked. Details of how you might do this are covered in the Background on UHD section of this document. If you have access to the green only and red only they should look like the following illustrations.

All levels of green and red should be equal.

The decoder is most likely not functioning properly if the blue channel is correct and the red and or green channel is (are) wrong.

| HDR Lab Reference Images |                                                                                                    |  |
|--------------------------|----------------------------------------------------------------------------------------------------|--|
| Reference Image Name     | Function, Pattern Layout and Use                                                                                                    |  |
| Castle Reference Image   |                                                                                                    |  |
|                          |                                                                                                    |  |
| Function                 | The Castle image is a natural image shot with a Nikon D800E still picture camera. The image offers rich dynamic range and detail that usually is not produced by a motion picture camera. The image is used to gain a subjective assessment of the display's ability to render details in a high dynamic range setting and also the ability to maintain detail within highly saturated colors.                                                                 |  |
| Pattern Layout           | The Castle image offers high dynamic range and color saturation and a high level of detail with maximum resolution where there are single pixel transitions between image elements. The image contains details in the highlights (example on the left side wall of the castle at [A]) and in the shadows (example on the windows in the roof at [B]). The image also has a lot of highly saturated colors in the greens on the trees in the foreground at [C]. |  |
| Description of Use       | Visually inspect the image for sharpness. The details of the bricks on the left side of the castle wall [A] should be discernable despite the highlights of the wall; in some cases you should be able to see each individual brick. The wall should not look washed out.                                                                                                    |  |
|                          | The details in the shadows should be discernable as well, for example on the windows of the roof at [B]. You should be able to see the details of the grid on these windows.                                                                                                    |  |
|                          | Check for resolution artifacts such as double edges or loss of chromatic details in the leaves on the trees in the foreground example [C]. The individual leaves should be distinguishable and not desaturated. You should not see a uniformly colored patch of green.                                                                                                    |  |

**Reference Image Name** 

Function, Pattern Layout and Use

#### Flowers Reference Image

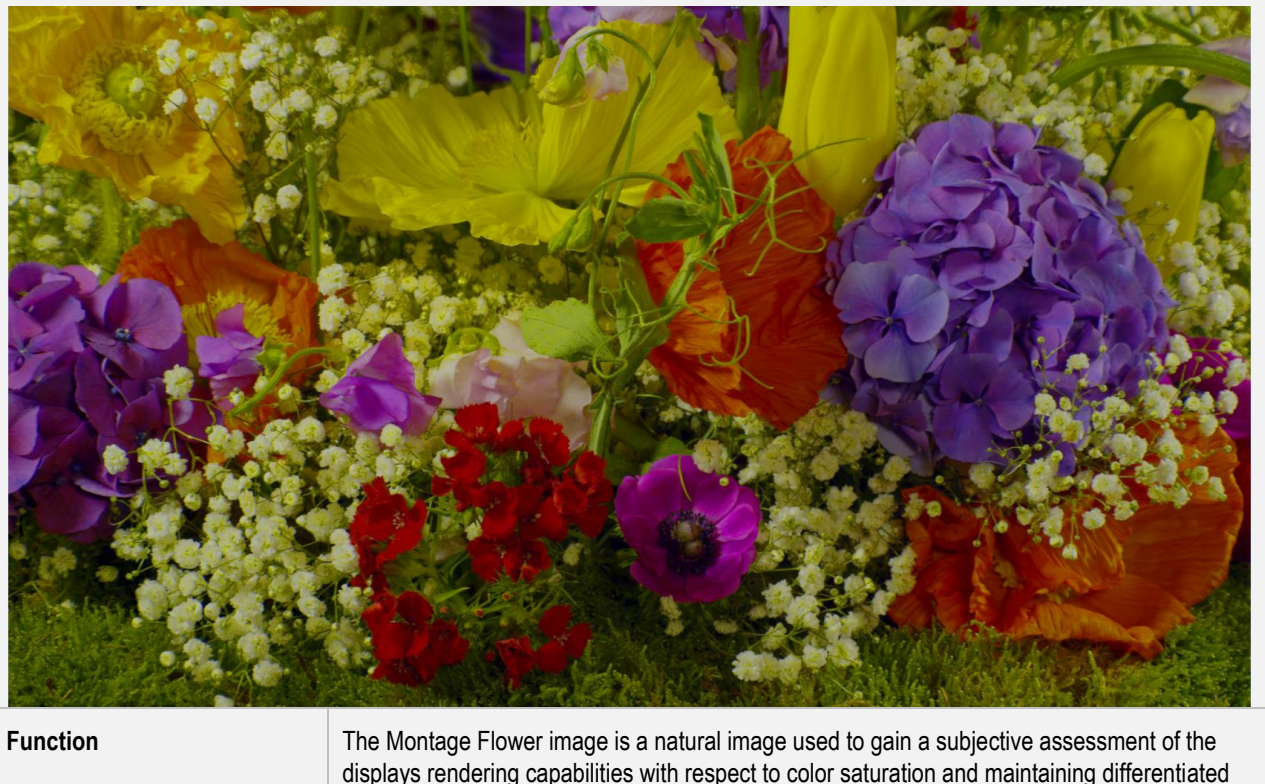

|                    | colors throughout the highly saturated natural flowers.                                                                                                    |
|--------------------|----------------------------------------------------------------------------------------------------|
| Pattern Layout     | The Montage Flower image contains an arrangement of fully chroma saturated flowers of various hues. The image was shot with a 4K Red ONE Mx digital motion picture camera in a warm ambience light environment ~3000 degrees Kelvin. The warm nature of the image was maintained throughout the color grading process. The image was mastered such that is appears naturally on a P3 color gamut display, while using BT.2020 as a container. |
| Description of Use | Upon visual inspection the colors in the flowers should be differentiated without any patches of uniform color. The lighter parts of the image especially should not be uniform in color which would indicate that the colors were clipped                                                                                                    |

Reference Image Name

Function, Pattern Layout and Use

## Cruise Ship Reference Image

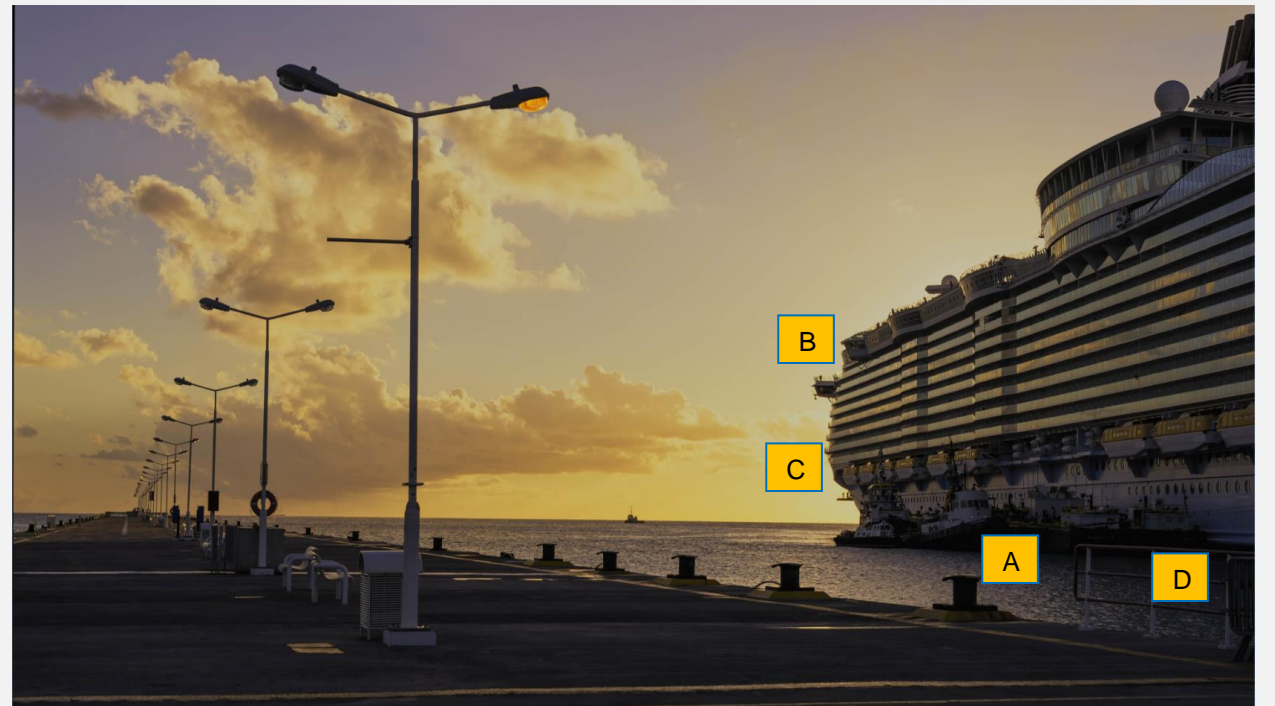

| Function           | The Cruise Ship image is a natural image shot in time lapse with a Canon 5D Mark 2 camera. The image is used to gain a subjective assessment of a display's ability to render details in a high dynamic range setting.                                                                                                    |
|--------------------|----------------------------------------------------------------------------------------------------|
| Pattern Layout     | The Cruise Ship image offers high dynamic range image. The image depicts a sunset with the sun behind a cruise ship at dock. The clouds contain nearly white elements. The sun is behind the ship and the image is graded in such a way that you see the transition from the violet bluish sky a yellowish sunset.                      |
| Description of Use | Visually inspect the image for details in the carrier vessels beside. A high level of details in these vessels should be discernable. The lights on these smaller vessels [A] aiming toward the viewer, should appear considerably brighter than the diffuse white parts of the image.                                                  |
|                    | Inspect the windows on the navigator's deck on the front of the ship; notice the reflections on the glass [B] which should exhibit some color and should be brighter than the windows adjacent to them.                                                                                                    |
|                    | Overall the image should reveal a dramatic effect exhibiting stark dynamic range transition from the sun light clouds at [C] to the shadows aside the ship [D]. The impression that the sun is behind the ship should be pronounced. This dramatic level of high dynamic range will not be visible when the display is in the SDR mode. |
|                    | There should be a significant difference in the brightness between the outer and inner portions of the cloud nearest the sun at [C]. The yellows in the clouds should be highly saturated.                                                                                                    |

**Reference Image Name** 

Function, Pattern Layout and Use

## OktoberFest Reference Image

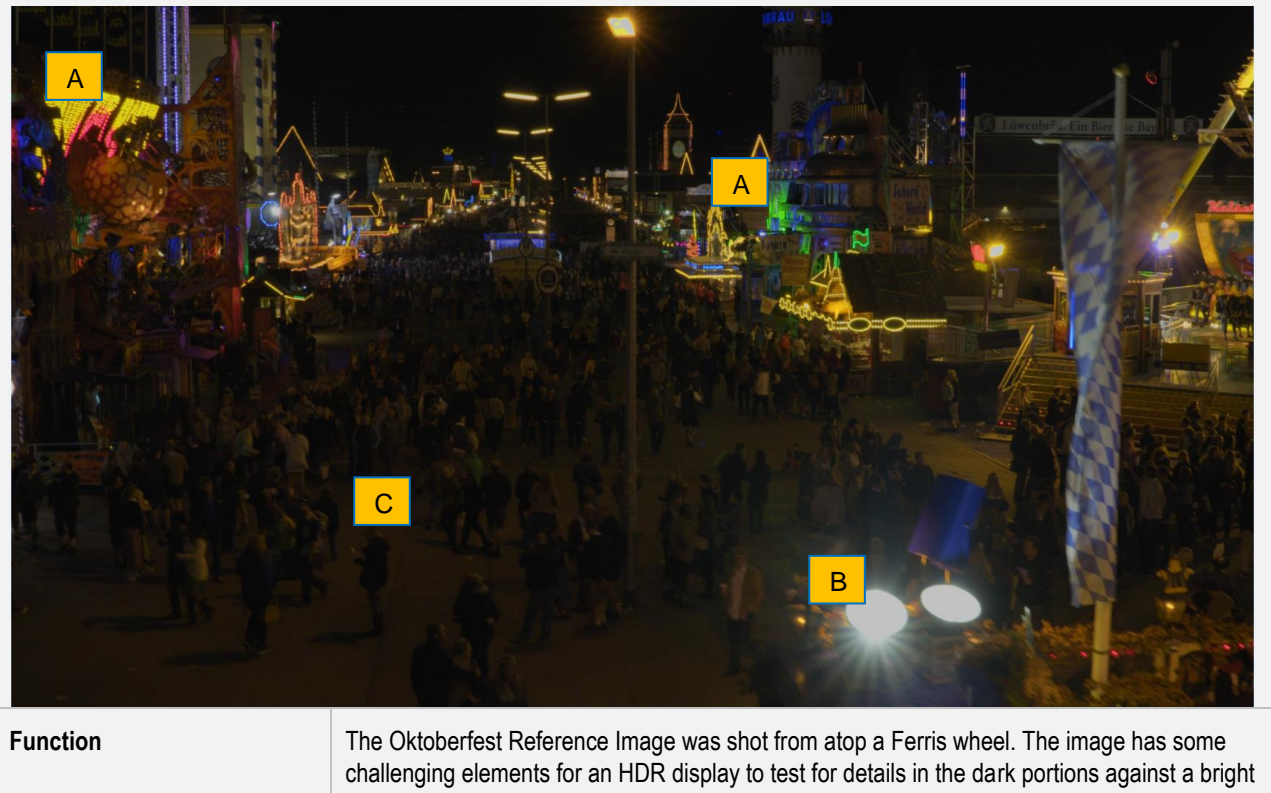

|                    | light and also for wide color gamut.                                                                                                    |
|--------------------|----------------------------------------------------------------------------------------------------|
| Pattern Layout     | The main elements to examine are the LED lights in the background [A], the bright white 1000 nit light in the foreground [B] and the people walking in the shadows [C]. Note that the sky in the background should be uniformly black.                                                                                                    |
| Description of Use | The bright 1,000 nit light in the foreground is pointing directly at toward the camera. Ideally, it should appear like a real light. The LED red, green and blue lights in the background are great examples of why a modern HDR display needs to have a wider color gamut than the current BT.709. There are elements of these LEDs that extend into coordinates of the P3 and BT.2020 color space. They are highly saturated and radiate though a very narrow color spectrum They should appear as modern LED lights. |
|                    | Another challenging element of this image is the amount of details in the people walking in the shadows. These elements are near black but a viewer should be able to discern the individuals and differentiate their clothing. Their shadows should also be clearly visible.                                                                                                    |

Reference Image Name

Function, Pattern Layout and Use

## Forest and Waterfall Reference Image

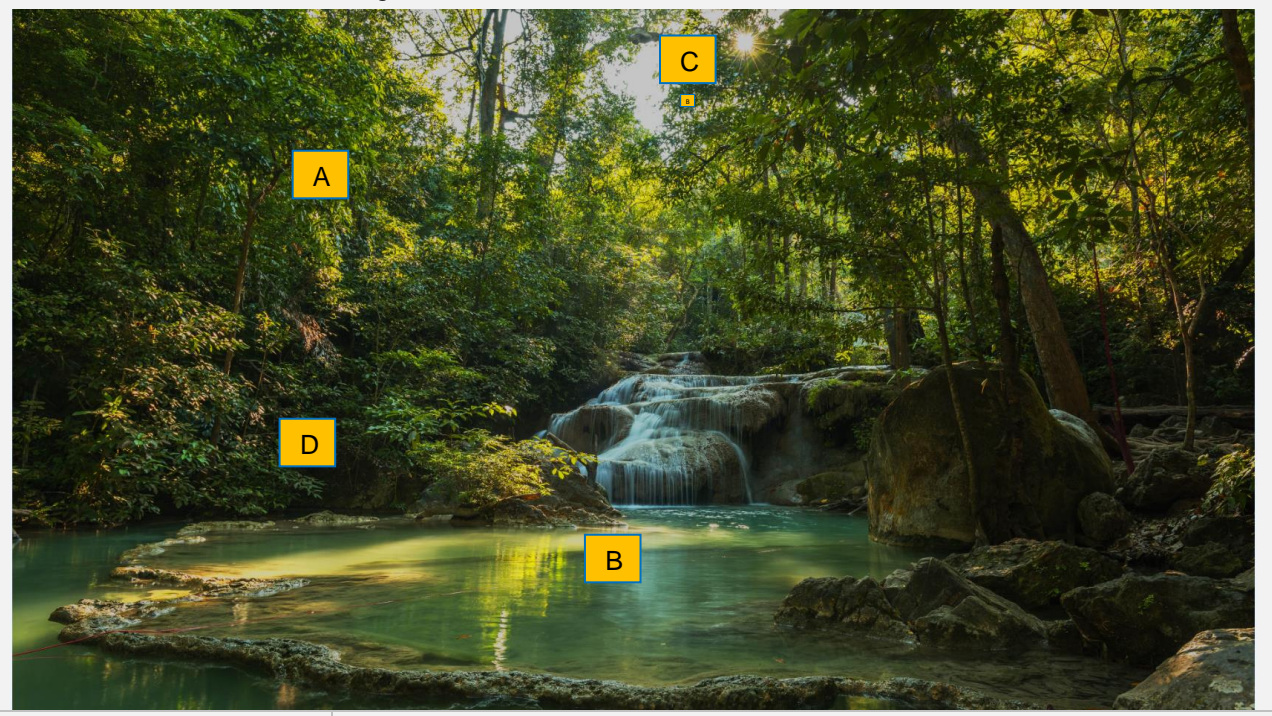

| Function           | The Forest and Waterfall reference image contains many elements that are ideal for evaluating HDR displays. This is a good representation of what HDR should be able to do. It can show bright highlights differentiation in bright colors and subtle differentiation in the dark portion of the images.                                                                                                    |
|--------------------|----------------------------------------------------------------------------------------------------|
| Pattern Layout     | The image offers several challenging visual elements with varying levels of bright and highly saturated greens as well as greens in the shadow. The image should show this differentiation in the greens. To accurately represent these colors it would be necessary to have a display that is capable of producing bright colors without losing color information. In a poorly engineered HDR display, the greens would tend to appear the same color. |
| Description of Use | The leaves should not appear to be the same color throughout the area at [A]. Some are reflecting the sunlight and some are in the shadows. Some of the leaves are younger and in the sunlight and so they should appear with a vivid green. Some are older and should appear less saturation.                                                                                                    |
|                    | The same sort of differentiation in the greens should also be apparent in the water [B]. Examination of the water elements should show a variety of blue, cyan and green colors.                                                                                                    |
|                    | One particular element that is challenging is the sun peeking through the leaves [C] and reflecting off the leaves. A well-engineered HDR display should be able to reproduce that these highlights. On a ideal HDR display, it should actually look like the sun is hitting your eyes.                                                                                                    |
|                    | The image also contains some details in the dark elements. Close examination of these elements should reveal some details and differentiation even in the darkest areas [D]. This is what makes a good HDR TV; it should be possible for a viewer to distinguish between the darks. If you see a uniform black area in the picture this means that the HDR display is not properly representing the visual elements.                                    |

| HDR Lab Reference Image       | es                                                                                                    |
|-------------------------------|----------------------------------------------------------------------------------------------------|
| Reference Image Name          | Function, Pattern Layout and Use                                                                                                    |
| Bottles and Glasses Reference | Image                                                                                                    |
|                               | <image/>                                                                                                    |
| Function                      | The Bottles and Glasses Reference Image is an excellent image for evaluating bit depth artifacts, proper color space, average picture level and tone mapping on HDR displays.                                                                             |
| Pattern Layout                | This reference image provides some visual elements that are very useful for evaluating HDR displays. The white background offers a fine high luminance gradation for evaluating bit depth and proper color space.                                         |
|                               | The colors in the bottles also provide some visual elements which along with the background are useful for assessing how well an HDR display can produce an image with a high average picture level while still maintaining vivid, high saturated colors. |

| HDR Lab Reference Images |                                                                                                    |
|--------------------------|----------------------------------------------------------------------------------------------------|
| Reference Image Name     | Function, Pattern Layout and Use                                                                                                    |
| Description of Use       | Examine the light background behind the bottles and glasses in the foreground. The background should be a smooth gradation from the brightest portion in the center [A] to the slightly darker areas on the edges [B]. There should be no discernable steps or banding. If there is any banding that is an indication that the display is not handling the color depth properly. Also there should be no chromatic elements apparent in the background. An appearance of greenish or reddish chroma elements in the background would be an indication that the wrong color space standard is being used. For example: If the display would decode YCbCr following the BT.709 matrix coefficients, while the generator created it with BT.2020 matrix coefficients. |
|                          | Examine the bottles. The green [C] on the bottle should pop out; some of the elements should be vivid, highly saturated green. The transitions in the color should look natural with no stark changes. If the colors do not appear highly saturated this would be indication that the HDR display cannot produce an image with a high average picture level and still produce saturated colors.                                                                                                    |
|                          | The brightness of the specular highlight on the bottle [D] should be significantly brighter than the white background [A]. The reflections should not appear as diffuse light. If there is not a significant difference between the reflections and the diffuse background, then this is a sign that the display is doing aggressive tone mapping.                                                                                                    |
|                          | The round label on the green bottle at [E] has some structural elements. These structural elements should be readily discernable.                                                                                                    |
|                          | The bottom of the glasses at [F] and the bottom of the bottle at [G] are near dark but they should not appear as being completely black. They should appear as a gradation.                                                                                                    |

Reference Image Name

Function, Pattern Layout and Use

## Las Vegas Dark and Bright Reference Image

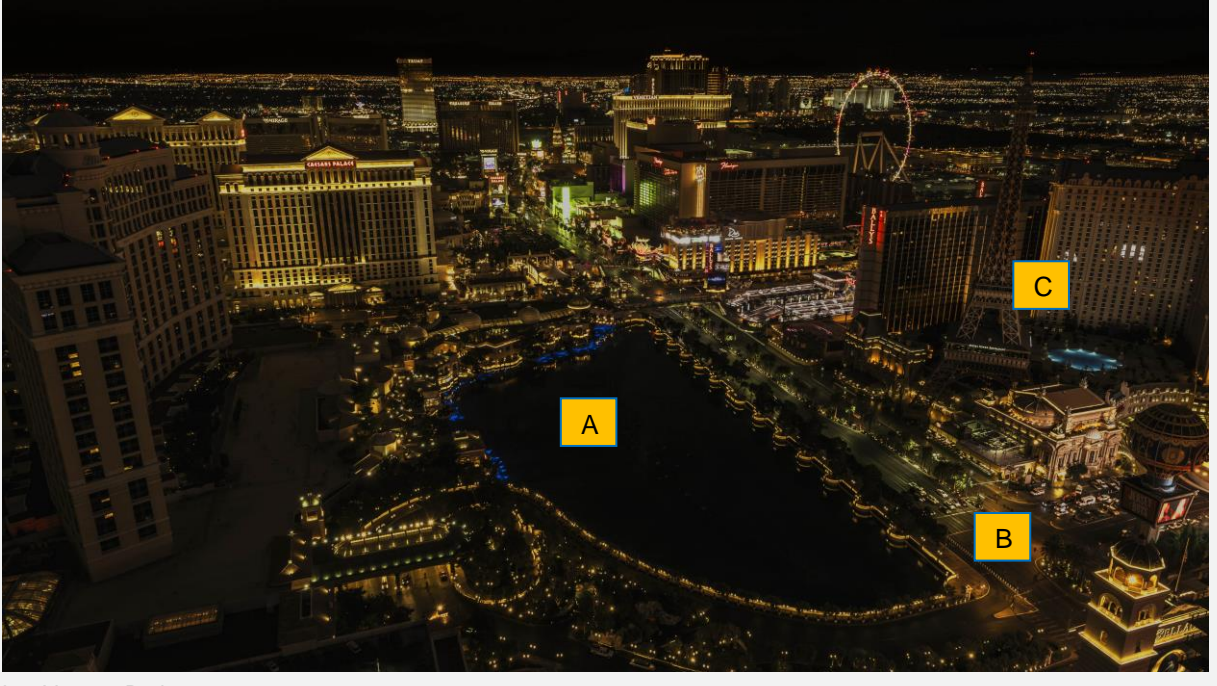

Las Vegas - Dark

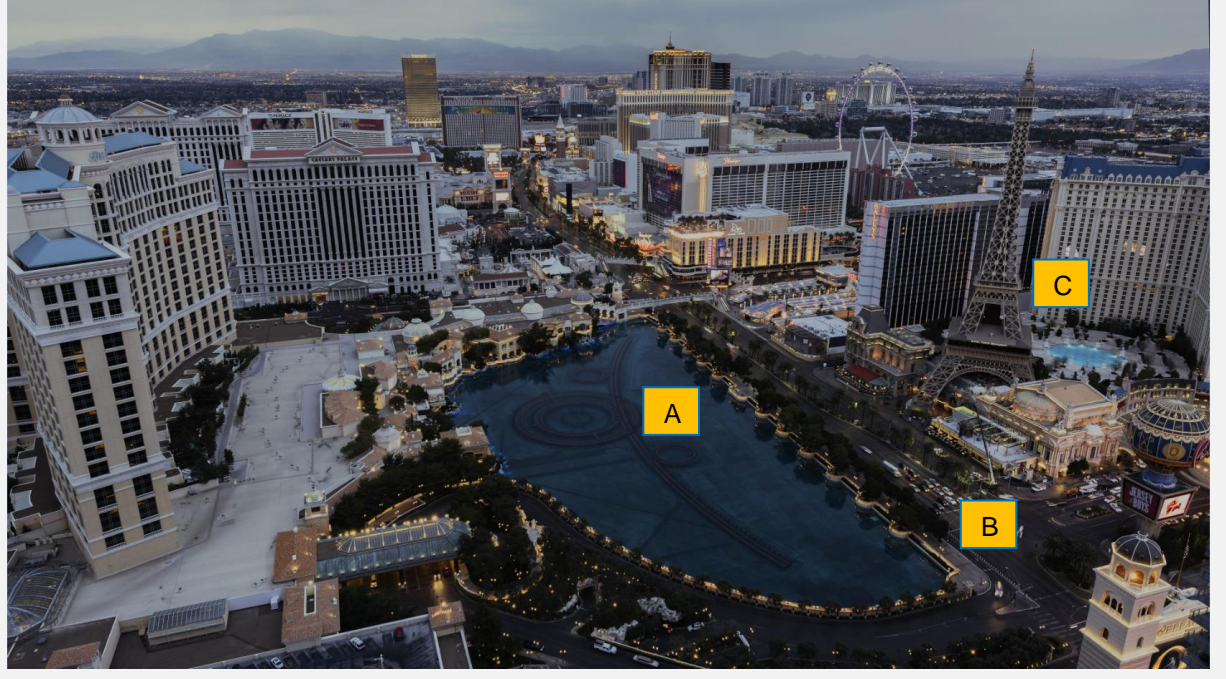

Las Vegas - Bright

Rev. B1

| HDR Lab Reference Images |                                                                                                    |
|--------------------------|----------------------------------------------------------------------------------------------------|
| Reference Image Name     | Function, Pattern Layout and Use                                                                                                    |
| Function                 | This pair of images is good for evaluating how OLEDs and LCDs handle highlights in differing<br>Average Picture Levels of brightness. The set of image is also useful for testing projection<br>system's ability to reproduce black levels or contrast. The pair of images presents different<br>challenges for OLED HDR TVs vs LCD HDR TVs because the highlights remain the same<br>intensity of light but the ambient light changes dramatically. The Las Vegas Dark image starts off<br>with a very low Average Picture Level (APL) and the Las Vegas Bright Image has a much higher<br>APL which is challenging an APL dependent TV. Some HDR TVs can produce bright highlights<br>when the whole scene is dark but they cannot produce these bright highlights when the scene is<br>getting brighter. As a result some TVs would look less rich in contrast. |
| Pattern Layout           | There are two images of the Las Vegas Strip taking from the Cosmopolitan hotel using time lapse photography. The Las Vegas Dark image was taken in the middle of the night. The Las Vegas Bright image was taken in the early morning hours.                                                                                                    |
| Description of Use       | Images with high Average Picture Level are sometimes difficult to reproduce with current OLED TVs. This technology will result in a loss of contrast where an image has highlights with a high APL. Therefore the Las Vegas Bright image is challenging for OLEDs.                                                                                                    |
|                          | Images with a low Average Picture Level are sometimes difficult to reproduce with LCD TVs.                                                                                                    |
|                          | When subjectively evaluating these images, you should look out for good differentiation in the darkest parts of the image, like the underlying structure in the water in the center of the image [A]. Cars on the street [B] should be individually distinguishable while still providing texture.                                                                                                    |
|                          | The individual letters of the Eiffel tower restaurant [C] advertising should be perfectly sharp and separated. In some of these letters, you should be able to see single pixel transitions, where one pixel is white and the next is nearly black.                                                                                                    |
|                          | The street lights and hotel lighting should appear like realistic lights, adding depth to the scene.                                                                                                    |
|                          | The image with the higher APL should reveal many more details of the area, while maintaining the intensity of lights in a realistic way, still reasonably differentiated from the background.                                                                                                    |

Reference Image Name

Function, Pattern Layout and Use

## Mountain Lake Reference Image

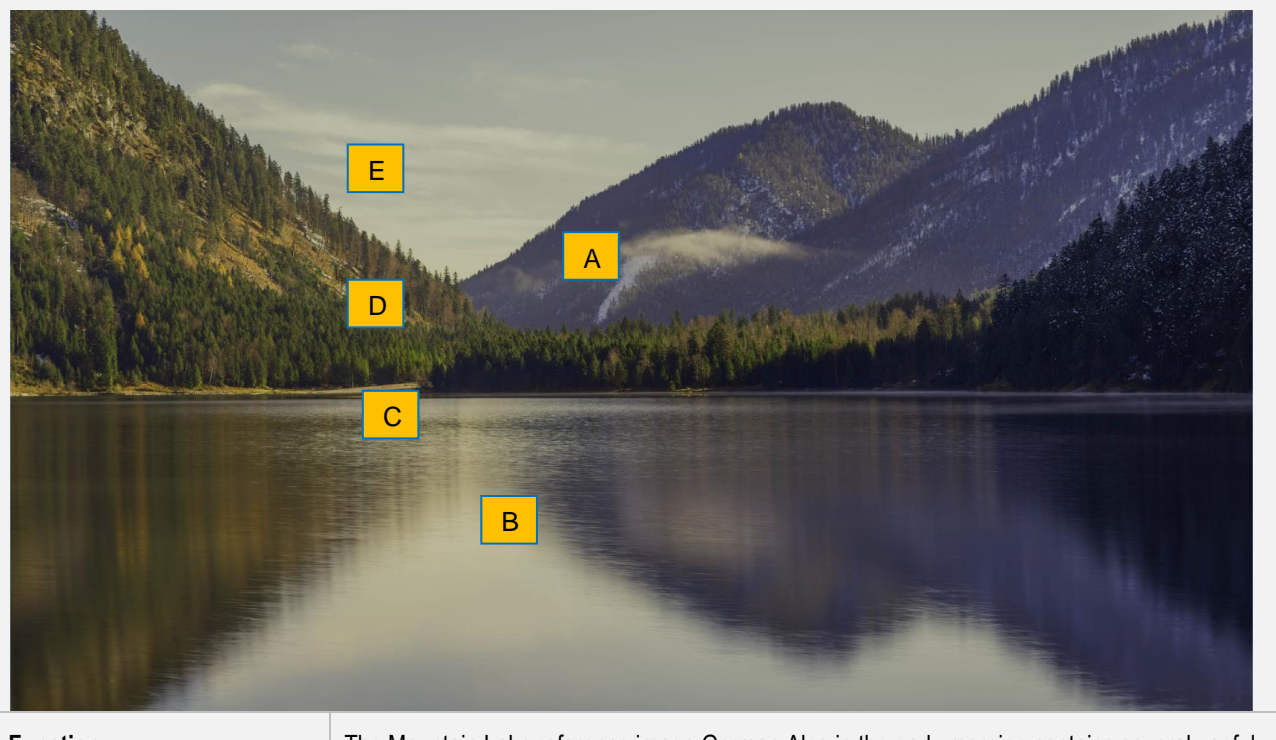

| Function           | The Mountain Lake reference image German Alps in the early morning contains several useful<br>elements for evaluating HDR displays.                                                                                                    |
|--------------------|----------------------------------------------------------------------------------------------------|
| Pattern Layout     | There is a low hanging cloud in the foreground floating just above the lake. The cloud should really pop out on good HDR display. The lake gives off a reflection that should appear bright silver almost a metallic surface [B].                                                                                                    |
|                    | The image overall should have a warm appearance and should not look bluish in the clouds or sky. If the color temperature on the display is not adjusted correctly, then the mountains in the background would show a intense blue.                                                                                                    |
| Description of Use | There should be a lot of detail visible in the trees. There is a path [C] that should be discernable. The fresh younger trees on the left of the path [D] are in the sunlight and should show a lot of detail and there should be some differentiation in the green colors. They should really pop out from the duller greens in the shade in front and older trees behind them. |
|                    | An examination of the cloud area just above the horizon [E] where the mountains forming the valley occur should not show banding, nor should they look uniform in color at any point. There should not be any chroma elements in the clouds.                                                                                                    |

Reference Image Name

Function, Pattern Layout and Use

## Faces Reference Image

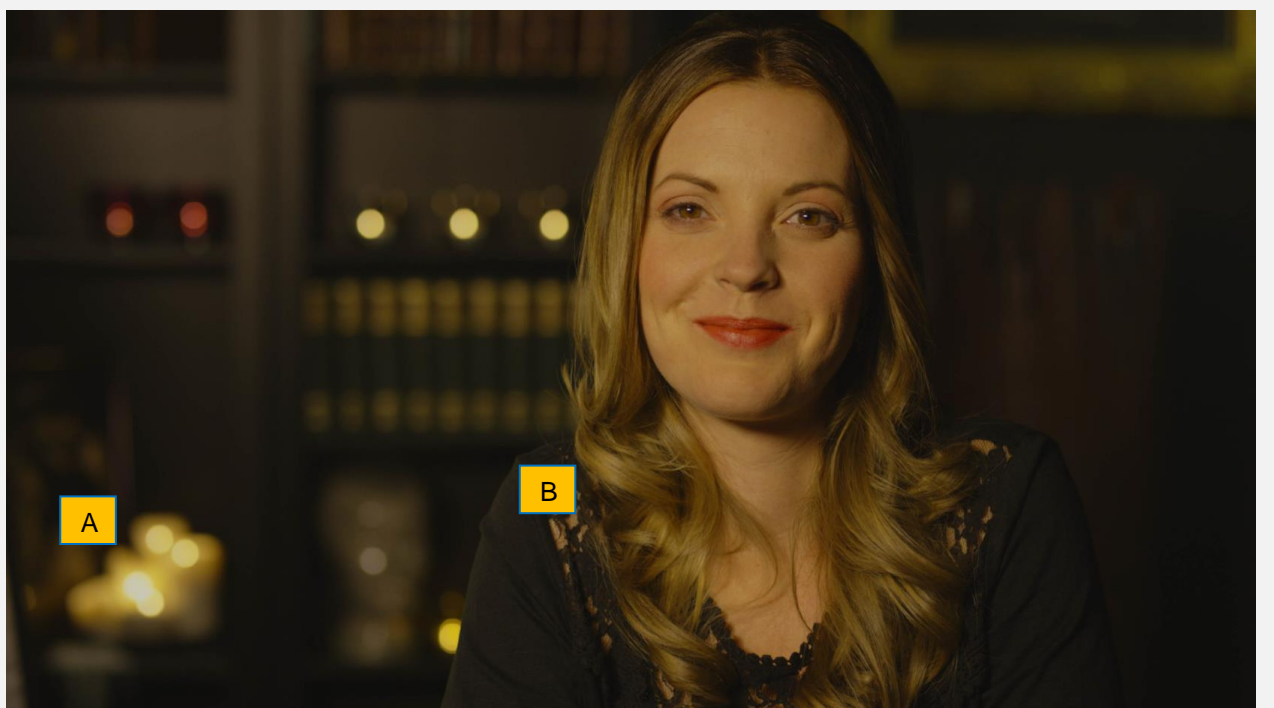

| Function           | The woman's face was shot with a RED Epic Dragon camera. The lighting that was used had a warm color temperature slightly below 3000K to match the candles in the background. The pattern is designed to reveal the TV's capability to reproduce warm skin tones, soft highlights and clear differentiation in the darkest parts of HDR images.<br>It also shows potential viewing angle issues and halos around bright objects if the display has such issues.                                                                                                    |
|--------------------|----------------------------------------------------------------------------------------------------|
| Pattern Layout     | The skin tones should look natural and well differentiated in the lights as well as the shadow part below her chin. Hairs should show good structure with no ringing or other artificial edges.<br>The candles in the background [A] should appear with a soft bouquet, while being noticeably brighter than the face itself.                                                                                                    |
| Description of Use | <ul> <li>The image should look soft in the background and sharp in the foreground, while the scene light should provide an ambience like in a dinner situation with a lot of near black details.</li> <li>Hair and skin should show shadow details [B]. The system is not set up properly when there are larger areas of uniform black in the image.</li> <li>In order to test for viewing angle dependencies, you may choose a specific angle like 30 degree or 45 degree relative to the screen and look for luminance and color changes especially in the dark part of the image.</li> </ul> |

Rev. B1